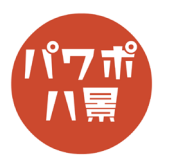

## 矢絣

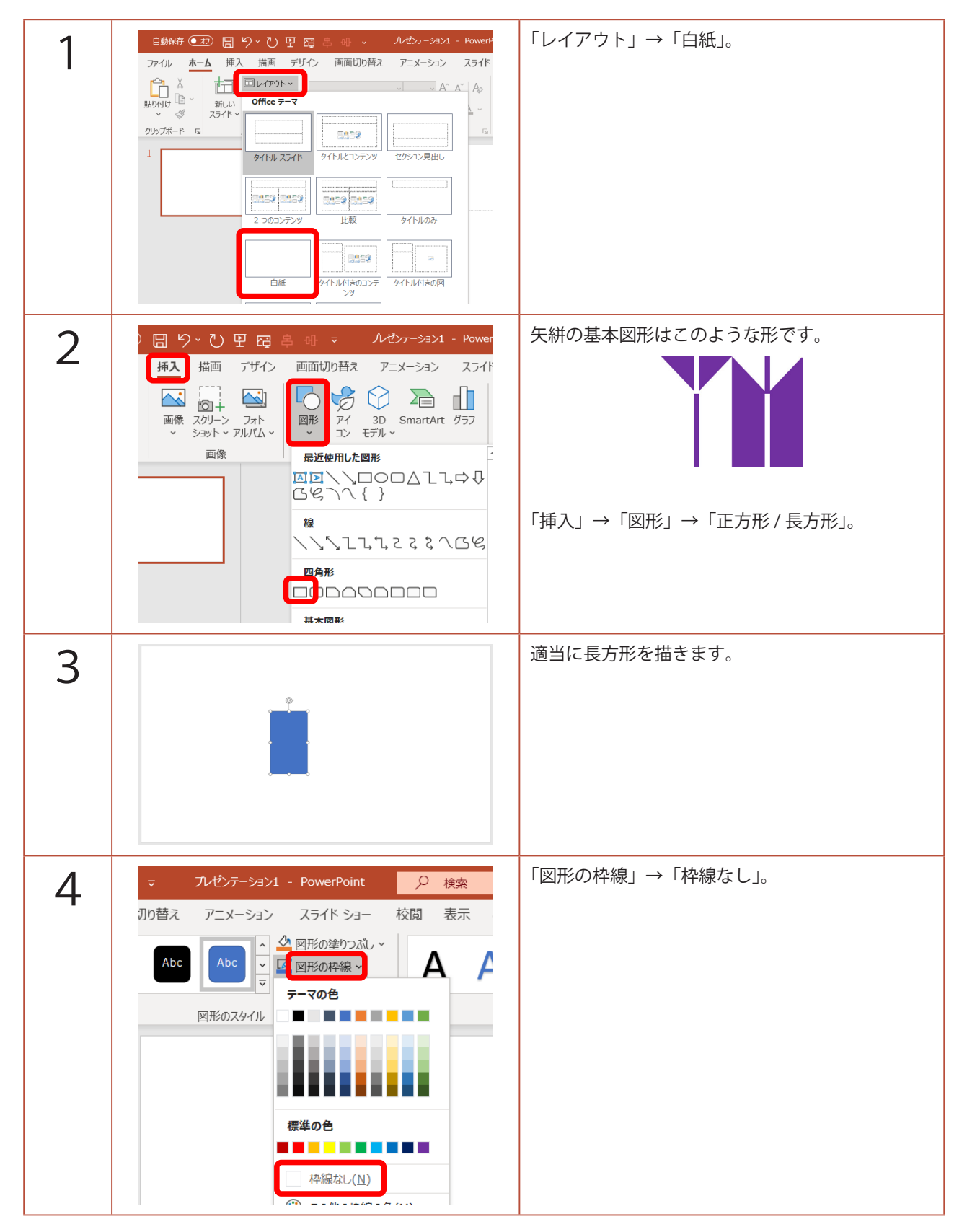

このマニュアルは PowerPoint Microsoft 365 バージョン 2004 で書かれています

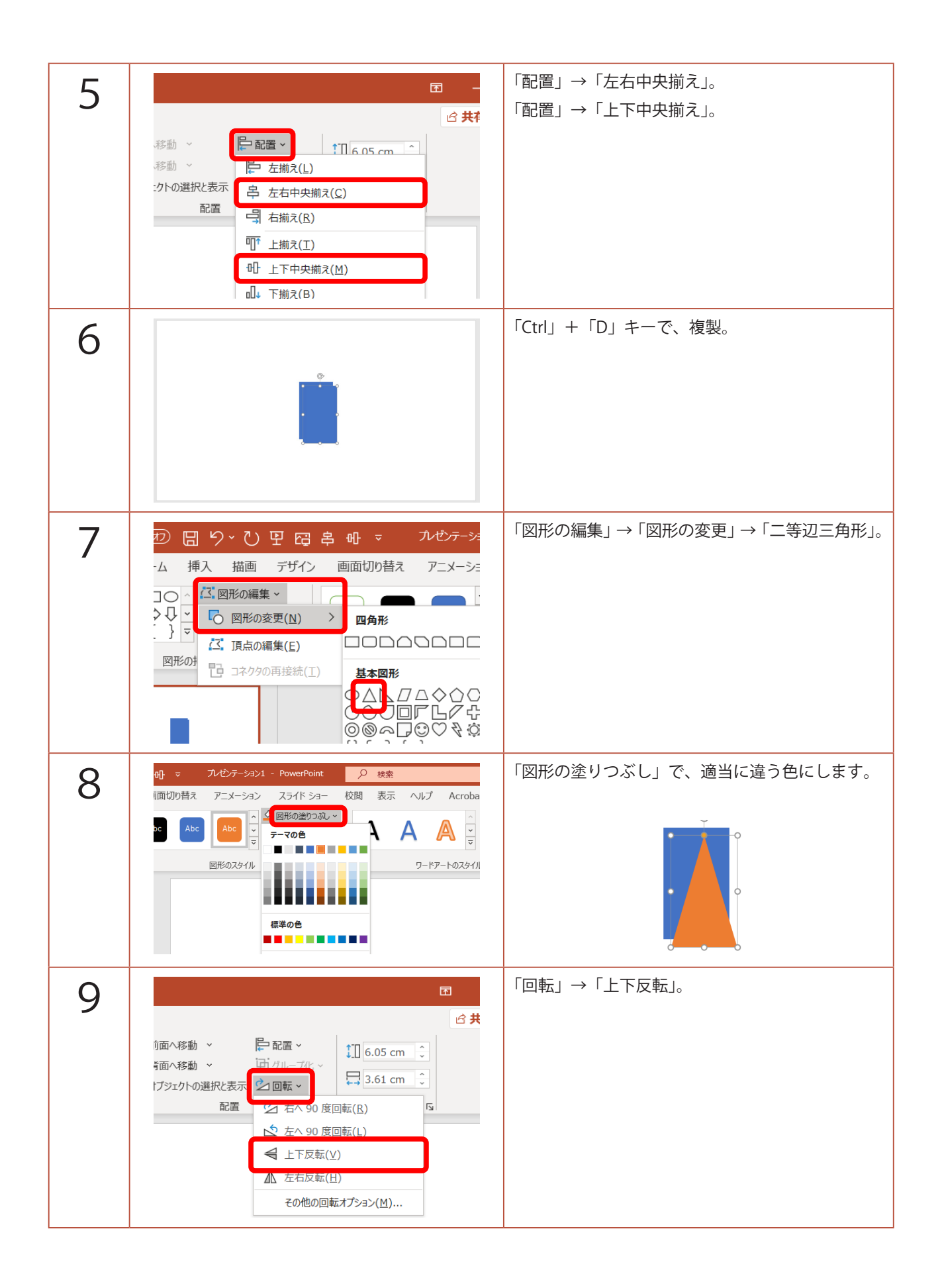

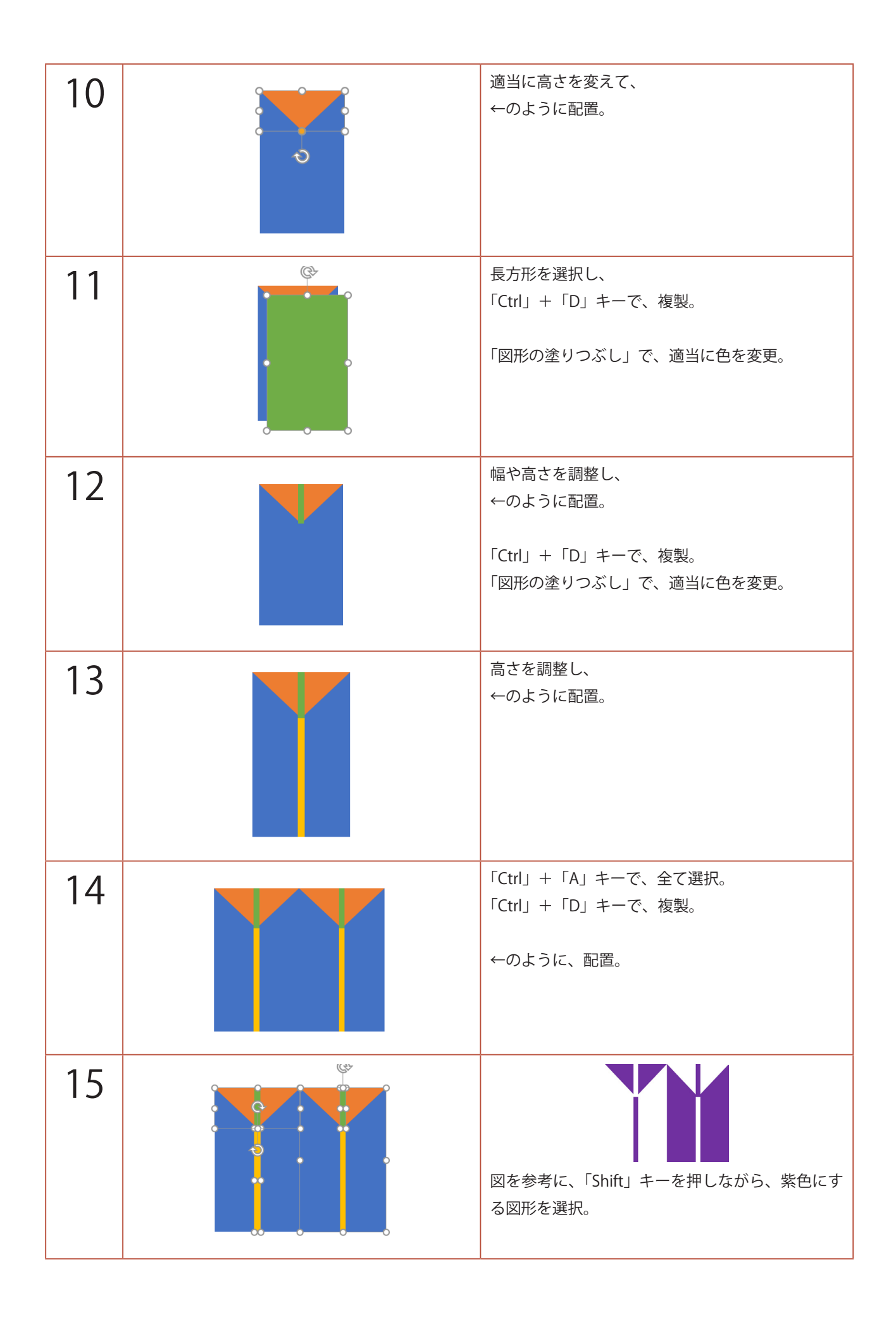

| 16 |                                                                                                    | 「図形の塗りつぶし」→「紫」。<br>同じように、白にする図形を選択し、<br>「図形の塗りつぶし」→「白」。                  |
|----|----------------------------------------------------------------------------------------------------|--------------------------------------------------------------------------|
| 17 |                                                                                                    | 「Ctrl」+「A」キーで、全て選択。<br>「Ctrl」+「G」キーで、グループ化。                              |
| 18 | C -<br>C 共有<br>前面へ移動 ~<br>すづかループ化~<br>ゴブループ化~<br>ご    プループ化~<br>ご    プループ化~<br>ご    プループ化~<br>ご    プループ化~<br>こ    て.22 cm ↓<br>こ    「<br>て.22 cm ↓<br>こ    て.22 cm ↓<br>こ    て.22 cm ↓ | 「Ctrl」+「D」キーで、複製。<br>「回転」→「左右反転」。                                        |
| 19 |                                                                                                    | ←のように配置。<br>「Ctrl」+「A」キーで、全て選択。<br>「Ctrl」+「G」キーで、グループ化。                  |
| 20 |                                                                                                    | スライドの左上に移動し、<br>「Shift」キーを押しながら、適当にサイズを小さく<br>します。<br>「Ctrl」+「C」キーで、コピー。 |

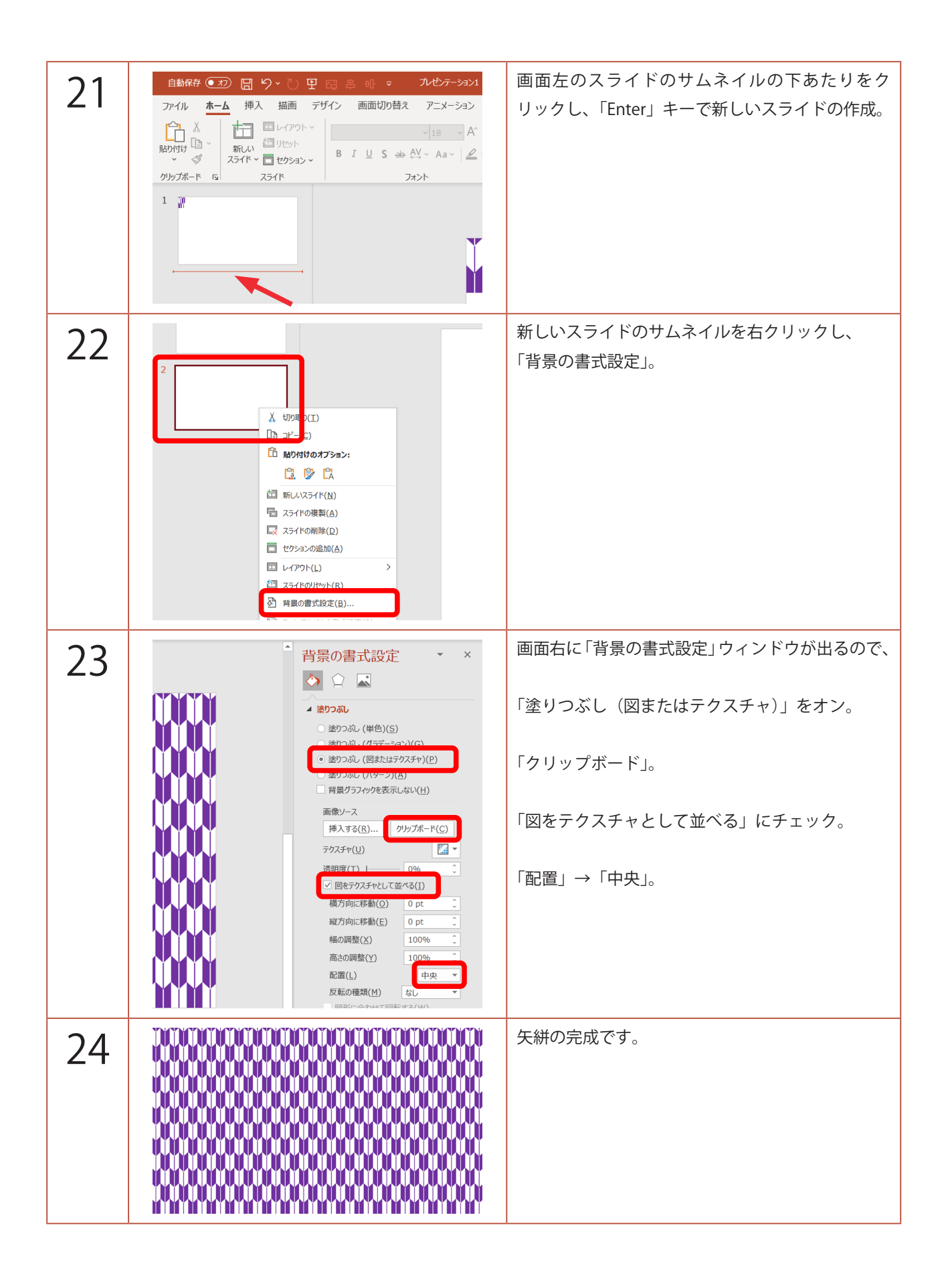